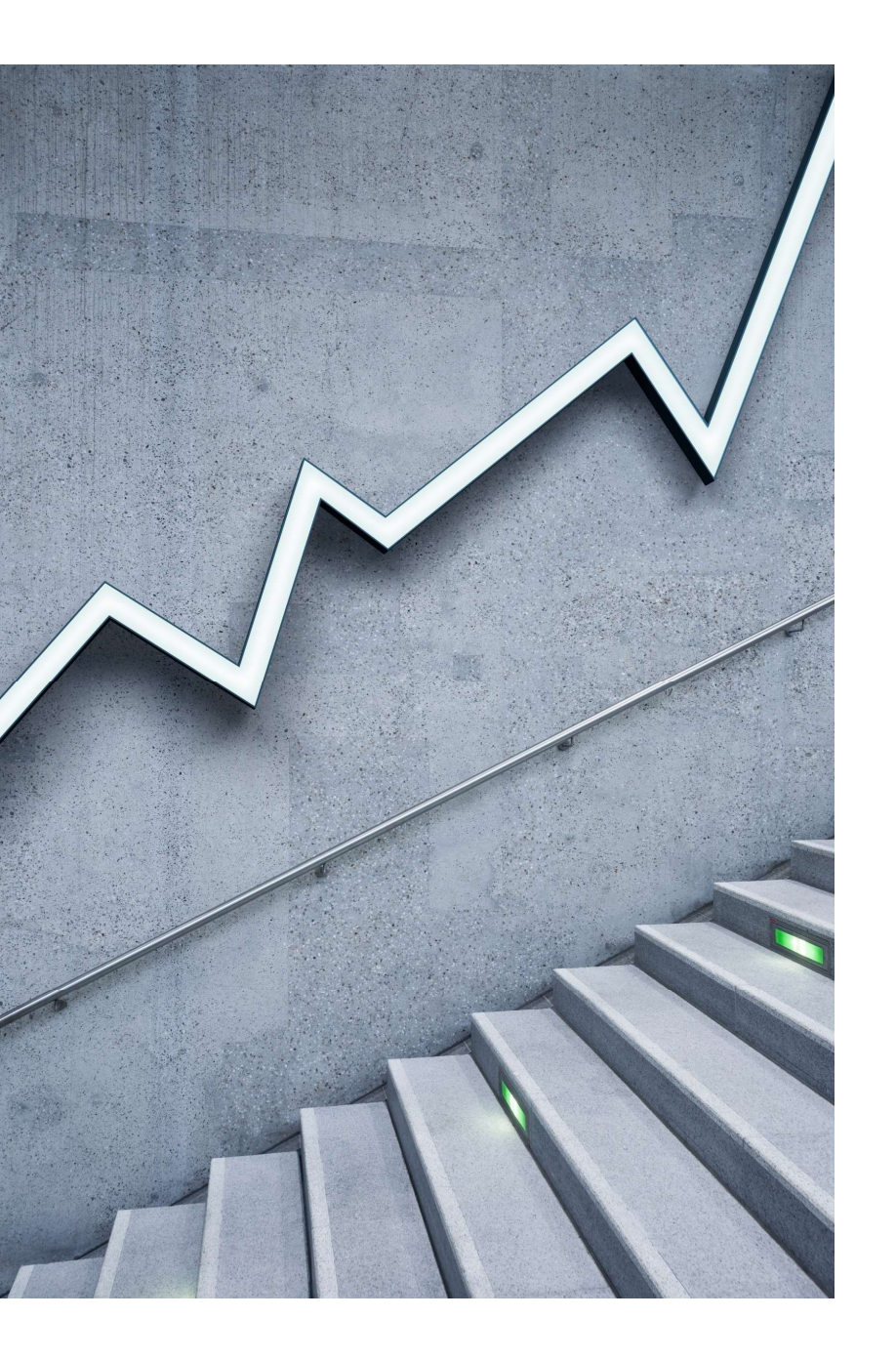

# ZOOMを使っての WEB面会

コンソルテ新緑苑

~~WEB面会の流れ~~

#### 「ZOOM」を使ってのWEB面会は以下の流れで簡単に出来ます。 ご入居者様との対話形式での利用となりますので、個々でのアカウント登録は不要です。 ご利用にあたり、ソフトやアプリのダウンロードが必要となりますので、以下の手順をご参照下さい。

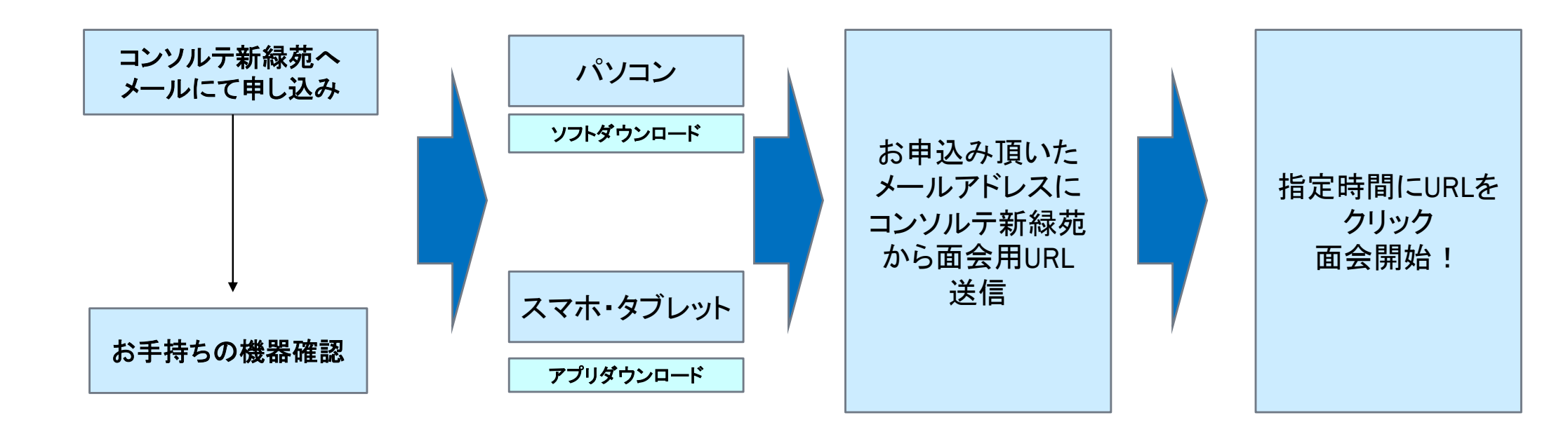

2020/5/15

### WEB面会に必要な物

パソコンで「ΖΟΟΜ」を使ってWEB面会をするには・・・

**Oマイク** 

**〇カメラ** 

Oスピーカー

この3つの機能が必要です。

パソコンにこの機能が内蔵されていましたら、新しくご準備して頂く必要はありません。

※スマートフォン・タブレットには内蔵されています。

### パソコンをご利用の場合

1. まず、Zoomのデスクトップアプリをダウンロードするには、このので、1. まず、Zoomのデスクトップアプリをダウンロードするには、このので、1. ます、Zoomのデスクトップアプリをダウンロードするには、このので、1. ます。

公式サイト: <u>https://zoom.us/download#client\_4meeting</u>

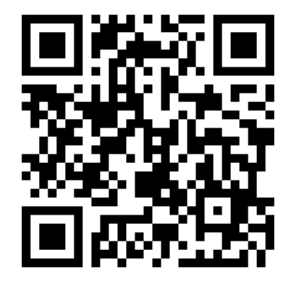

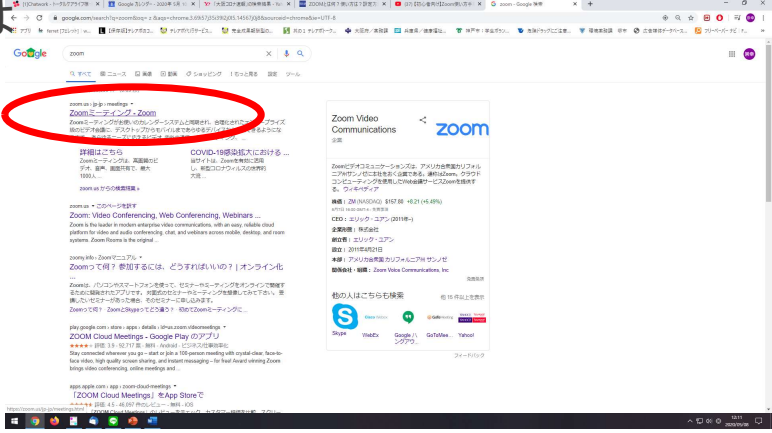

### 2. 下記ページの「ダウンロード」からアプリケーションをダウンロード頂けます。

| ミーティング用Zoomクライアント                                                                     |  |
|---------------------------------------------------------------------------------------|--|
| 最初にZoomミーティングを開始または参加されるときに、ウェブブラウザのクライアント<br>が自動的にダウンロードされます。ここから手動でダウンロードすることもできます。 |  |
|                                                                                       |  |
|                                                                                       |  |
|                                                                                       |  |
| Microsoft Outlook田Zoomプラグイン                                                           |  |
|                                                                                       |  |
| Outlookサール/マートにパタン<br>が表示され、1回のクリックでミーティングの開始や日程の設定を実行できるようになりま                       |  |

ウェブ上でOutlookアドオンとしてZoomを追加

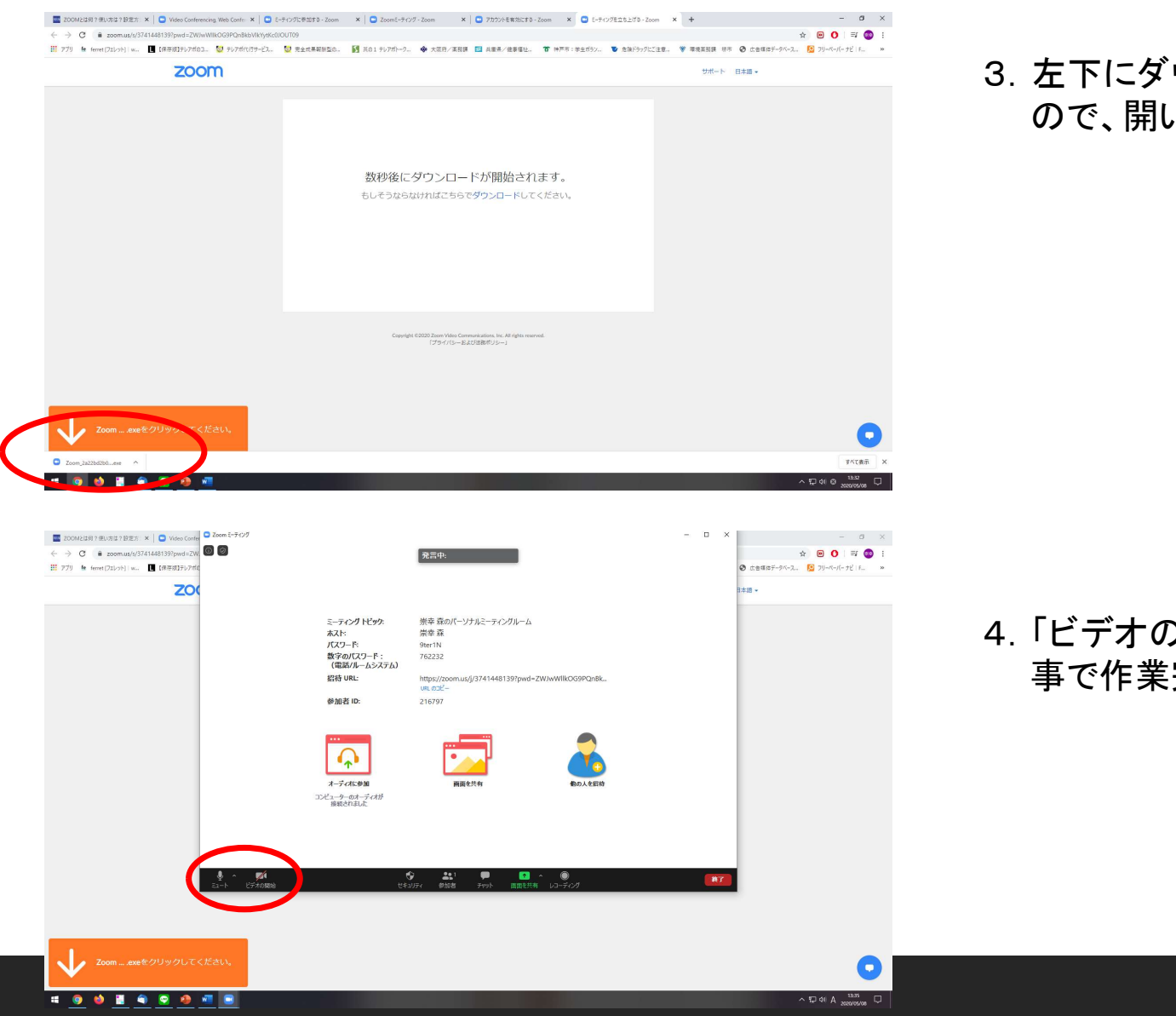

3. 左下にダウンロードしたファイルがありますので、開いて下さい。

4.「ビデオの参加」と「ミュート」を解除して頂く 事で作業完了です。

#### 2020/5/15

### スマートフォン・タブレットをご利用の場合 アプリストアからまずはダウンロード

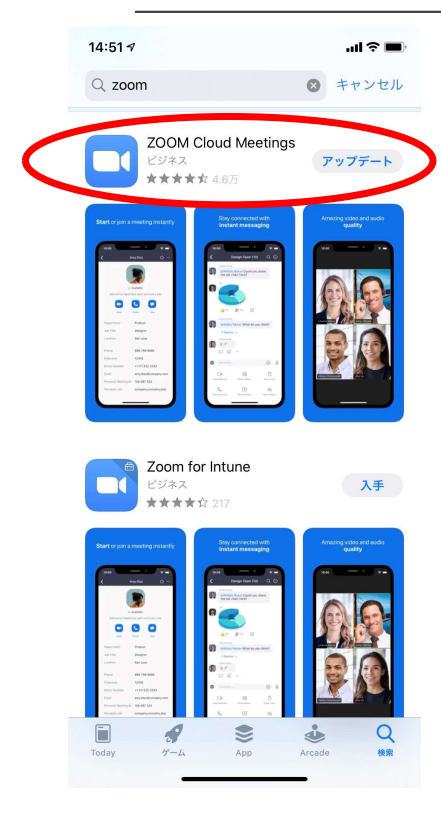

iPhoneでもAndroidでも、アプリ「Zoom Cloud Meetings」をダウンロードする 基本的な手順は同じです。

- 1. アプリ「Zoom Cloud Meetings」を検索(「ZOOM」でOK)
- 2. アプリ「Zoom Cloud Meetings」をダウンロードしインストール
- 3. インストール完了後、「Zoom Cloud Meetings」を起動します

#### 4. 「ミーティングに参加」をクリックします

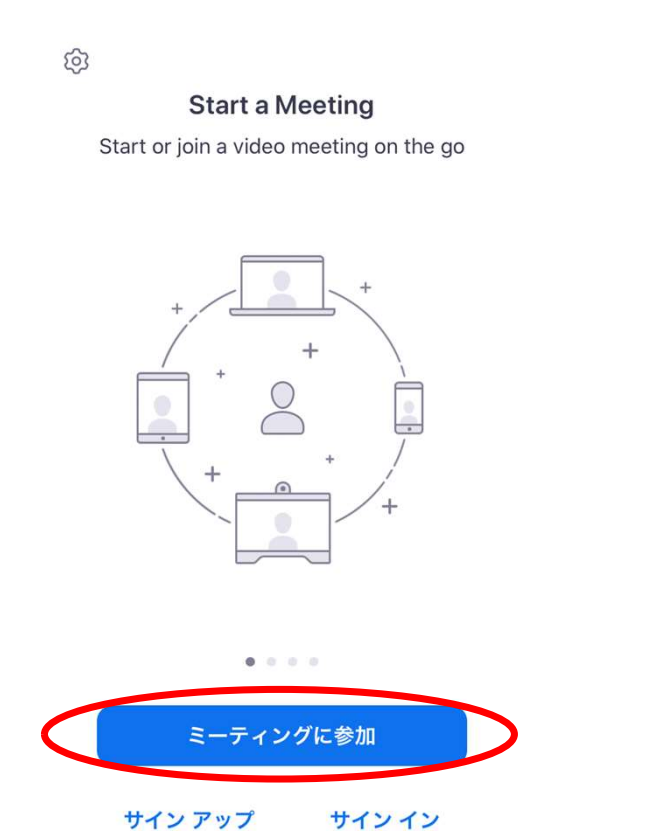

5. 当施設からお送りするメールに記載の「ミーティング ID」(9桁の数字)を入力し、「参加」ボタンを押します。

| R                                                  | ーティング ID                                            |                                                                    |
|----------------------------------------------------|-----------------------------------------------------|--------------------------------------------------------------------|
|                                                    | 会議室名で参加                                             |                                                                    |
|                                                    |                                                     |                                                                    |
|                                                    |                                                     |                                                                    |
|                                                    | 参加                                                  |                                                                    |
| 招待リンクを受け取・                                         | っている場合は、その                                          | リンクをもう一度タ                                                          |
| ップしてミーティング                                         | クに参加します                                             |                                                                    |
| 参加オプション                                            |                                                     |                                                                    |
|                                                    |                                                     |                                                                    |
| オーディオに接線                                           | 売しない                                                | $\bigcirc$                                                         |
| オーディオに接線<br>自分のビデオをフ                               | 売しない<br>†フにする                                       |                                                                    |
| オーディオに接線<br>自分のビデオをァ<br>1                          | <sup>売しない</sup><br>†フにする<br>2                       |                                                                    |
| オーディオに接線<br>自分のビデオをァ<br>1                          | 売しない<br>†フにする<br><br>                               | 3<br>DEF                                                           |
| オーディオに接続<br>自分のビデオをフ<br>1<br>4                     | 売しない<br>†フにする<br>2<br>ろ                             | 3<br>DEF<br>6                                                      |
| オーディオに接続<br>自分のビデオをス<br>1<br>4<br><sub>6H1</sub>   | 売しない<br>†フにする<br>2<br>                              | 3<br>Def<br>6<br>MNO                                               |
| オーディオに接続<br>自分のビデオをフ<br>1<br>4<br>6H1<br>7         | 売しない<br>†フにする<br>2<br>ろ<br>ろ<br>ろ                   | С<br>С<br>С<br>С<br>С<br>С<br>С<br>С<br>С<br>С<br>С<br>С<br>С<br>С |
| オーディオに接続<br>自分のビデオをフ<br>1<br>4<br>GHI<br>7<br>PQRS | 売しない<br>tフにする<br>2<br><br>5<br><br>メĸL<br><br>8<br> | 3<br>Def<br>6<br>MNO<br>9<br>WXYZ                                  |
| オーディオに接続<br>自分のビデオをフ<br>1<br>4<br>GHI<br>7<br>PQRS | 売しない<br>tフにする<br>2<br>ろ<br>ろ<br><br><br>0           | С<br>3<br>Def<br>6<br>мно<br>9<br>wxyz                             |

2020/5/15

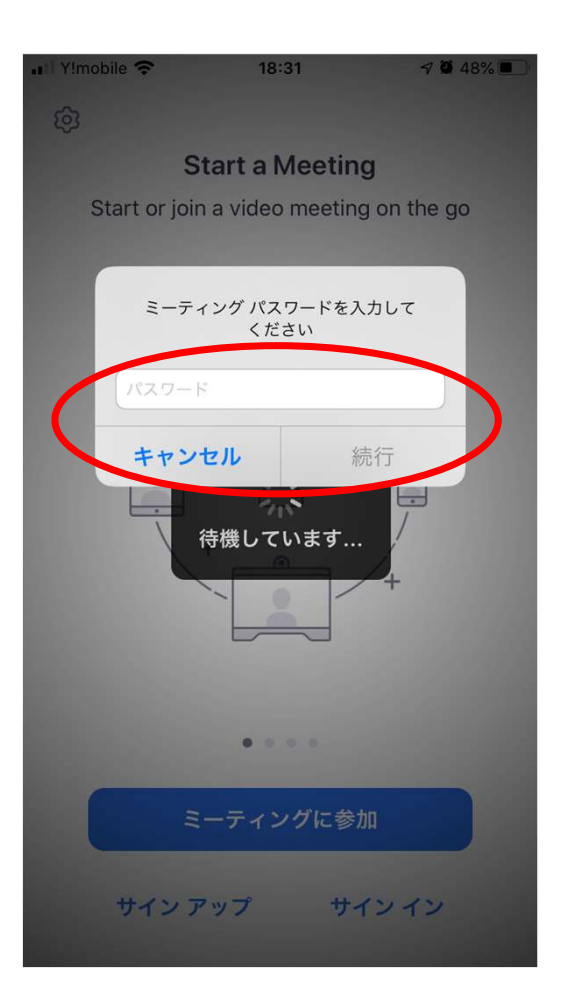

6. 画面が切り替わり、左図のような画面が出てきますので、当施設からお送りするメールに記載の「パスワード」を入力し、「続行」することでご利用いただけます。

## WEB面会当日

施設よりお送りしたURLをクリックして頂く事でアクセス出来ます。

または、そのURLの末尾に記載されている9桁の数字(ミーティングID)と パスワードを入力すればアクセス出来ます。

※招待メール内のURLをクリックすれば、自動でアプリを起動してくれます。